# PowerPoint For Groups Participant's Handbook

**PowerPoint 2013** 

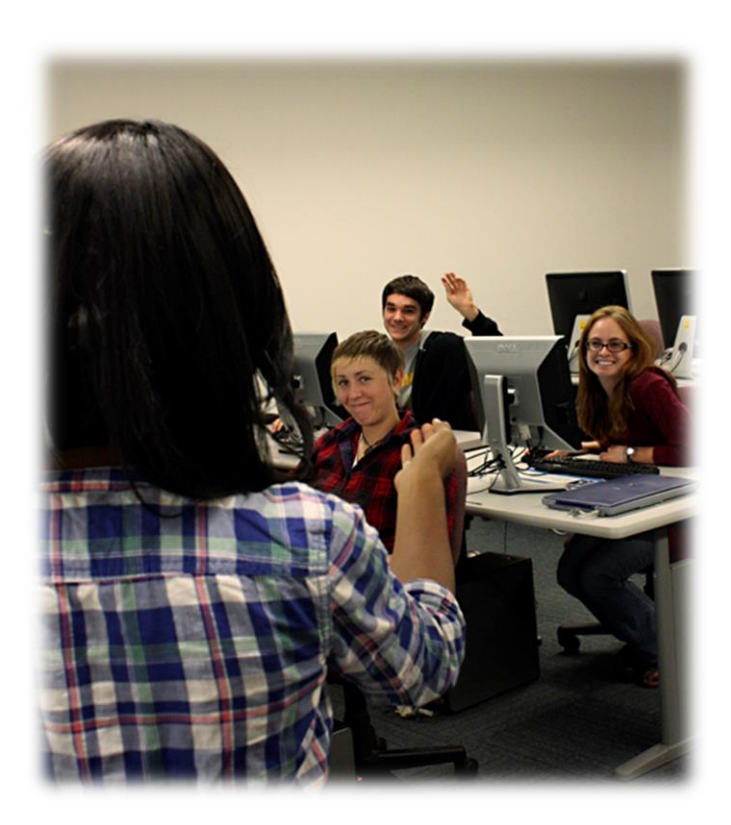

Page

# **Activities Index**

| Activity 1: Outline Mode                  | 2 |
|-------------------------------------------|---|
| Activity 2: Separating Show into Sections | 3 |
| 4. Adding Comments to Slides              | 4 |
| Activity 3: Saving Presentation as PDF    | 5 |

## **PowerPoint for Groups**

#### Mission

This workshop will cover some of the more advanced options in PowerPoint that may be useful for specialized assignments.

# **Rules of Engagement**

- 1. Decide whether you will use one PowerPoint or multiple
- 2. Create Master Slides so that everyone has the same styles for the PowerPoint
- 3. Decide how you are going to communicate on changes if you use multiple PowerPoints

#### **Formatting Presentations**

Outline Mode

Saving time with Outline mode

Outline Mode shows all the text on the slides in a list with no graphics. Gives a visual outline of all the information in the PowerPoint and is useful for quick edits.

- 1. In the view tab under presentation views click "outline view"
- 2. Can make changes to the text in the Outline pane and can easily rearrange the information by clicking and dragging the slides up or down

| Normal                       | Outline | Slide   | Notes | Reading |
|------------------------------|---------|---------|-------|---------|
|                              | View    | Sorter  | Page  | View    |
|                              | Prese   | ntation | Views |         |
| 1 2 Setting Up for Recording |         |         |       |         |
| 3                            |         |         |       |         |
| 4 After Recording            |         |         |       |         |
| 5 Cancelling a Recording     |         |         |       |         |
|                              |         |         |       |         |
|                              |         |         |       |         |

Separating Show into Sections

#### **Sharing with Others**

Inserting comments

Adding comments is a way to add more information to the slide that will not be displayed in the presentation. Adding a comment is a way to remind yourself, or another user, of more information that needs to be added or suggest changes that need to be made to the slide.

1. Under the **Review** tab, click **Show Comments** 

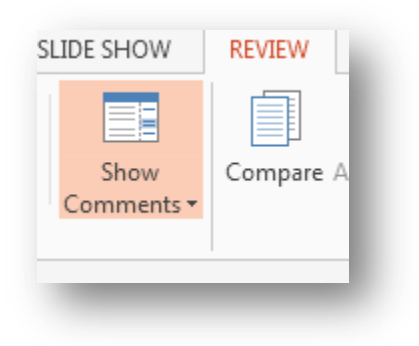

2. A comment window will appear select new and enter the comment you wish to share

| Comments                               | <b>→</b> ×                         |
|----------------------------------------|------------------------------------|
| * New                                  |                                    |
| ✓ Irt-01, IRT A few<br>I changed the s | v seconds ago<br>ilide information |
| Reply                                  |                                    |
|                                        |                                    |

#### Editing and deleting comments

1. To edit a comment in the comment window you can just click on the comment itself and type the edit in

- 2. To reply to a comment there is a text placement under the comment that says reply just click and enter a reply
- 3. To delete a comment- in the upper right hand side of the comment there is an X that you click to delete

4. Adding Comments to Slides

#### Printing a presentation

- 1. Select **File**, click the **print** tab
- 2. Changing the print layout will alter how the presentation will look when printed

| Print                                     | Print All Slides<br>Print entire pr           | esentation    | -                                                        |
|-------------------------------------------|-----------------------------------------------|---------------|----------------------------------------------------------|
| Save & Send<br>Heln                       | Slides:<br>Full Page Slide<br>Print 1 slide p | es<br>er page |                                                          |
| <ul> <li>Options</li> <li>Exit</li> </ul> | Print Layout                                  | Notes Pages   | • ence<br>• ence<br>• ence<br>• ence<br>• ence<br>• ence |
|                                           | Handouts                                      | 2 Slider      | 2 Slider                                                 |

Adding speaker notes (comments)

- 1. To add **speaker notes**, simply click the area under the slide where "click to add notes" is read.
- 2. Once selected, begin typing your notes

| Print        | Print All Slides<br>Print entire pre | sentation   | -              |
|--------------|--------------------------------------|-------------|----------------|
| Save & Send  | Slides:                              |             | i              |
| Save & Selia | Full Page Slides                     | 5           | -              |
| Help         | Print 1 slide pe                     | r page      |                |
| Options      | Print Layout                         |             | * <u>50000</u> |
| 🔀 Exit       | Eull Dage Slider                     | Notos Dagos | Outline        |
| _            | Handouts                             | Notes Pages | Outline        |
|              |                                      |             | 8=             |
|              | 1 Slide                              | 2 Slides    | 3 Slides       |

Printing speaker notes (comments)

In order to print comments made on a PowerPoint, you must set the print layout option to **Note** pages.

#### Saving Presentation as PDF

Saving your presentation as a PDF

- 1. Select the File tab
- 2. Select Save as
- 3. Change the Save as type to PDF or click Save as Adobe PDF

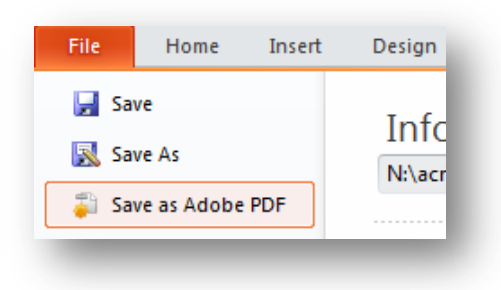

Saving as a video

- 1. Select the File tab and then click on Export
- 2. Select the **Create a Video** option
- 3. Here you have the option of selecting the **video quality** and whether **narrations** will be used
- 4. Once satisfied with the settings, select Create Video
- 5. Save video under the desired name

#### Save as PDF for Sac CT

- 1. File>Save as
- 2. Browse
- 3. Change "save as type" to PDF
- 4. Save to destination folder to upload later to Sac CT

# **Student Tech Center**

### What is the Student Tech Center?

The Student Tech Center (STC) is a division within the IRT Department that offers one-on-one computer help for students.

#### Mission

The mission of the Student Technology Center is to *teach* students the technology needed to complete their coursework *collaborate* with faculty on the use of technology in courses and *develop* the professional skills of our Student Staff.

Additional services include:

- Tutoring to students on technology and software needed for class assignments
- Assistance on a first-come-first-serve basis or tutoring by appointment to individuals and small groups
- On-going workshops focused on course related software and computer technology
- Consultation with Faculty to directly support the use of technology in their classes
- Large scale printing resources to students with a direct course need
- 24/7 access to self-help technology resources

| Hours and contact information |                             |  |  |
|-------------------------------|-----------------------------|--|--|
| Mon-Thu:                      | 10:00am-7:00pm              |  |  |
| Fri:                          | 10:00-4:00pm                |  |  |
|                               |                             |  |  |
| Phone:                        | 916.278.2364                |  |  |
| Email:                        | stc@csus.edu                |  |  |
| Web:                          | http://www.csus.edu/irt/stc |  |  |
| Location:                     | AIRC 3007                   |  |  |
|                               |                             |  |  |